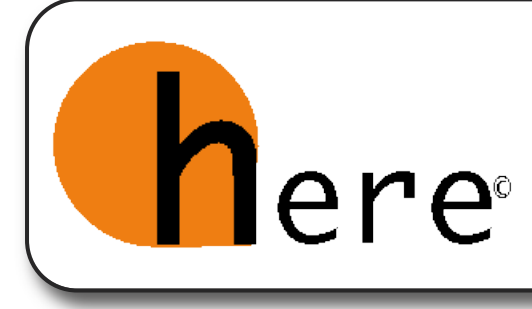

## fatti trovare

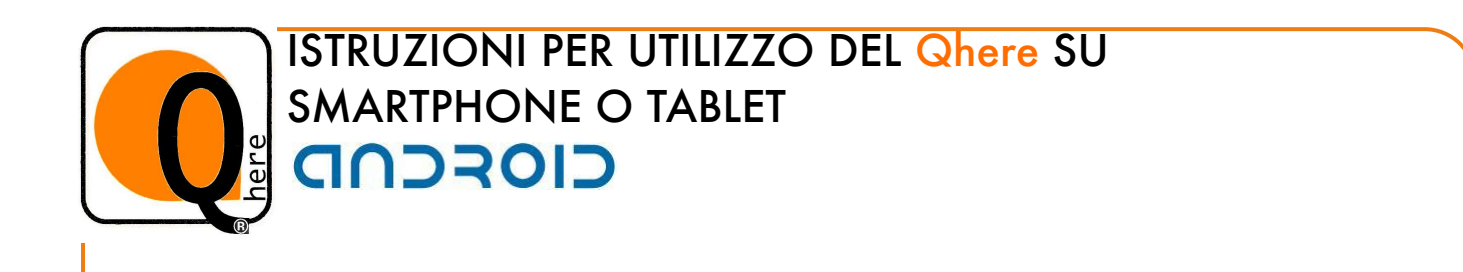

- 1 Aprire MARKET (creando se richiesto un account di Google GMAIL)
- 2 Scaricare e installare l'applicazione gratuita

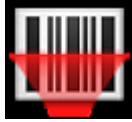

BARCODE SCANNER.

- 3 Abilitare il GPS del vostro smartphone Android
- 4 Aprire BARCODE SCANNER e fotografare il Qhere.
- 5 Appena acquisita la foto, cliccare su OTTIENI INDIRIZZI
- 6 Cliccare su MAPS,
- scegliere l'opzione automobile o autobus
- quindi cliccare su 🛕 e poi su SEGUI IL PERCORSO.

Buon viaggio.

Nota bene: se le mappe non sono state preventivamente scaricate nello smartphone, la navigazione con GOOGLE MAPS richiede il collegamento a Internet.

In alternativa, se già installato sullo smartphone, dopo aver cliccato OTTIENI INDI-RIZZI si può utilizzare NAVIGON come navigatore.

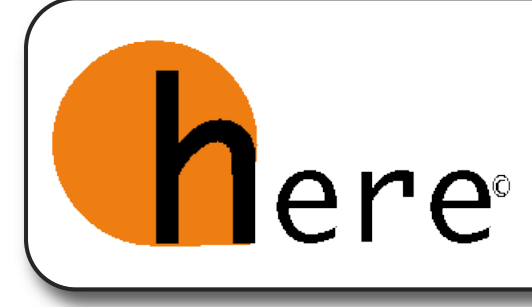

## fatti trovare

## ISTRUZIONI PER UTILIZZO DEL Qhere SU **É iPhone** \* 0 **É** iPad

- 1 Aprire APP STORE e digitate i-nigma nella sezione cerca
- 2 Selezionare la prima opzione e scaricare l'applicazione gratuita I-NIGMA con la seguente icona
- 3 Attendere il caricamento e l'installazione e aprire l'applicazione
- 4 Inquadrare il QHere con la fotocamera
- 5 Quando l'applicazione riconosce il QHere cliccare "Find on Map"

per aprire Google Maps

6 Quando appare l'Here della destinazione desiderata,

cliccare il pulsante Indicazioni.

7 Cliccare il pulsante Itinerario, evidenziato in blu.

## **Buon Viaggio**

\* IPhone 3G o successivo - sistema operativo iOS 4.0 o superiore